#### OCAD 9

## Stavba tratí

Seminář trenérů a stavitelů tratí Želiv

Správně nastavte měřítko mapy kresby tratí (shodně s podkladem – lze změřit například mezi severníky) Vzdálenost mezi severníky na 1:15000 je 500m, na 1:10000 je 250 m a na 1:5000 a 1:4000 je 150 m.

Nezapomeňte na správnou velikost symbolů

Teprve pak můžete začít stavět trať. Jinak bude OCAD špatně měřit délku tratě!

Naučte se klávesové zkratky OCADu! Úžasně to zrychlí práci.

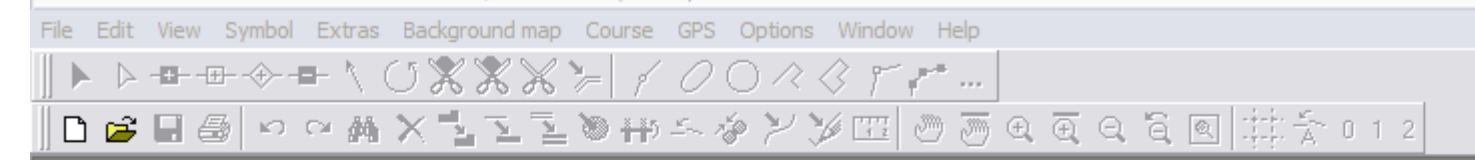

| New Map                                                                                                    |                                |
|----------------------------------------------------------------------------------------------------|--------------------------------|
| Map type<br>Normal map<br>Course setting for orienteering<br>Load symbols from:<br>Course setting 10 000.ocd<br>Course setting 15 000.ocd | OK<br>Cancel<br>Browse<br>Help |
| In <u>f</u> ormation:                                                                                                    |                                |

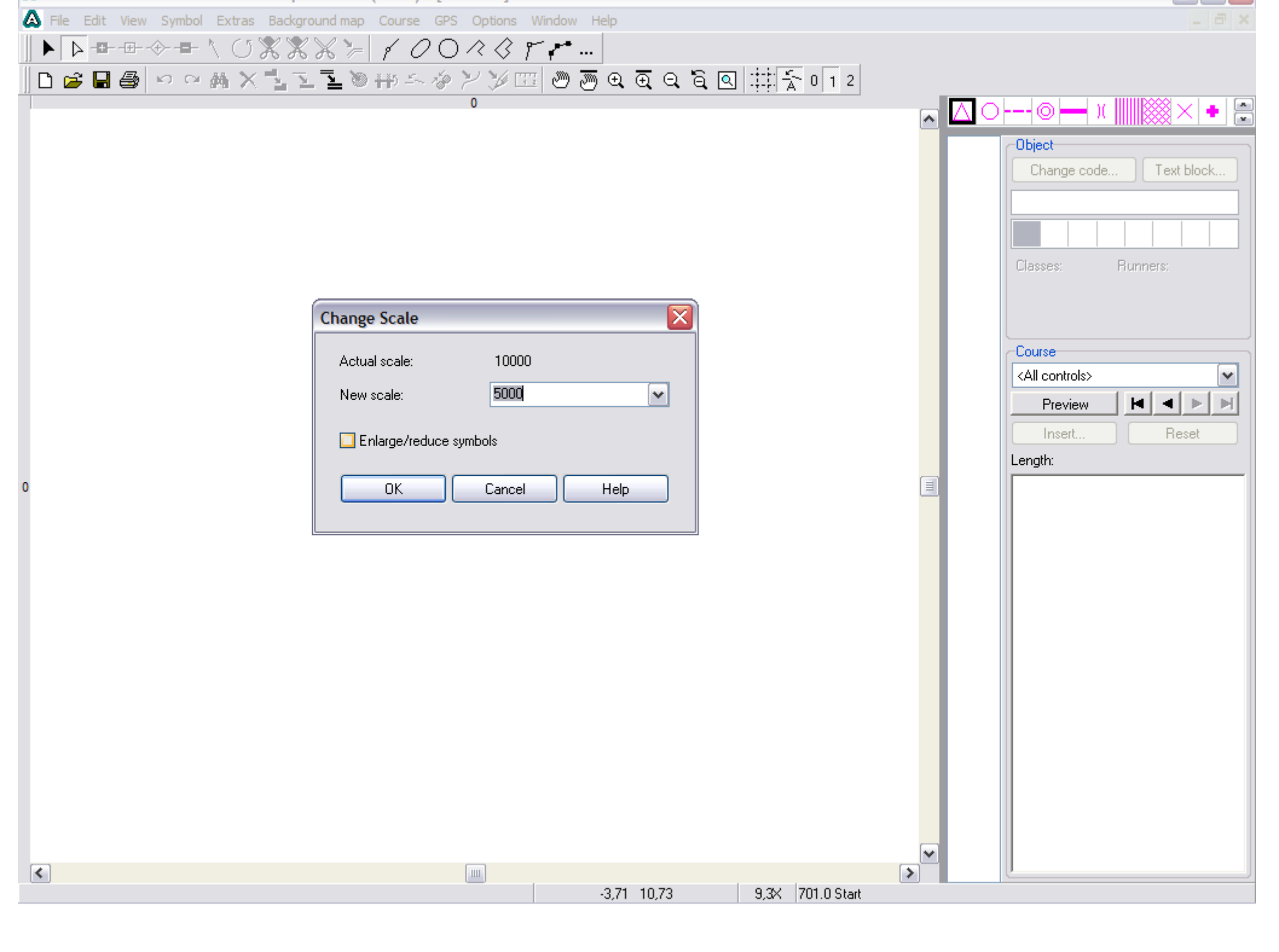

| ľ | A File Edit View Symbol Extrac R | Background man Course CPS Ontions | Window Help       |                  |                         |
|---|----------------------------------|-----------------------------------|-------------------|------------------|-------------------------|
| ľ |                                  |                                   |                   |                  |                         |
| ļ |                                  | scan / C/O// ()                   | · · · · ·         |                  |                         |
|   | 🗋 🗅 🚅 🖬 🎒 🗠 🗠 👬 🗙 🚽              | open<br>うちなどう団                    | ା ୬୭୭୦.ସ୍ର୍ର୍ର୍ 🔍 | ☆ 0 1 2          |                         |
| 1 |                                  | Adjust P9 0                       |                   |                  | - 🔽 o10 🛏 1 📖 🗱 🗙 🔸 🖻   |
|   |                                  |                                   |                   | ^                |                         |
|   |                                  | Options                           |                   |                  | Object                  |
|   |                                  |                                   |                   |                  | Change code Text block  |
|   |                                  |                                   |                   |                  |                         |
|   |                                  |                                   |                   |                  |                         |
|   |                                  |                                   |                   |                  |                         |
|   |                                  |                                   |                   |                  | Classes: Runners:       |
|   |                                  |                                   |                   |                  |                         |
|   |                                  |                                   |                   |                  |                         |
|   |                                  |                                   |                   |                  | Course                  |
|   |                                  |                                   |                   |                  | <all controls=""></all> |
|   |                                  |                                   |                   |                  |                         |
|   |                                  |                                   |                   |                  | Fleview                 |
|   |                                  |                                   |                   |                  | Insert Heset            |
|   |                                  |                                   |                   |                  | Length:                 |
| ( | 0                                |                                   |                   |                  |                         |
|   |                                  |                                   |                   |                  |                         |
|   |                                  |                                   |                   |                  |                         |
|   |                                  |                                   |                   |                  |                         |
|   |                                  |                                   |                   |                  |                         |
|   |                                  |                                   |                   |                  |                         |
|   |                                  |                                   |                   |                  |                         |
|   |                                  |                                   |                   |                  |                         |
|   |                                  |                                   |                   |                  |                         |
|   |                                  |                                   |                   |                  |                         |
|   |                                  |                                   |                   |                  |                         |
|   |                                  |                                   |                   |                  |                         |
|   |                                  |                                   |                   |                  |                         |
|   |                                  |                                   |                   |                  |                         |
|   |                                  |                                   |                   |                  |                         |
|   |                                  |                                   |                   | ~                |                         |
|   | <                                |                                   | 0.00 10.00        |                  |                         |
|   |                                  |                                   | -0,88 10,63       | 9,3X 701.0 Start |                         |

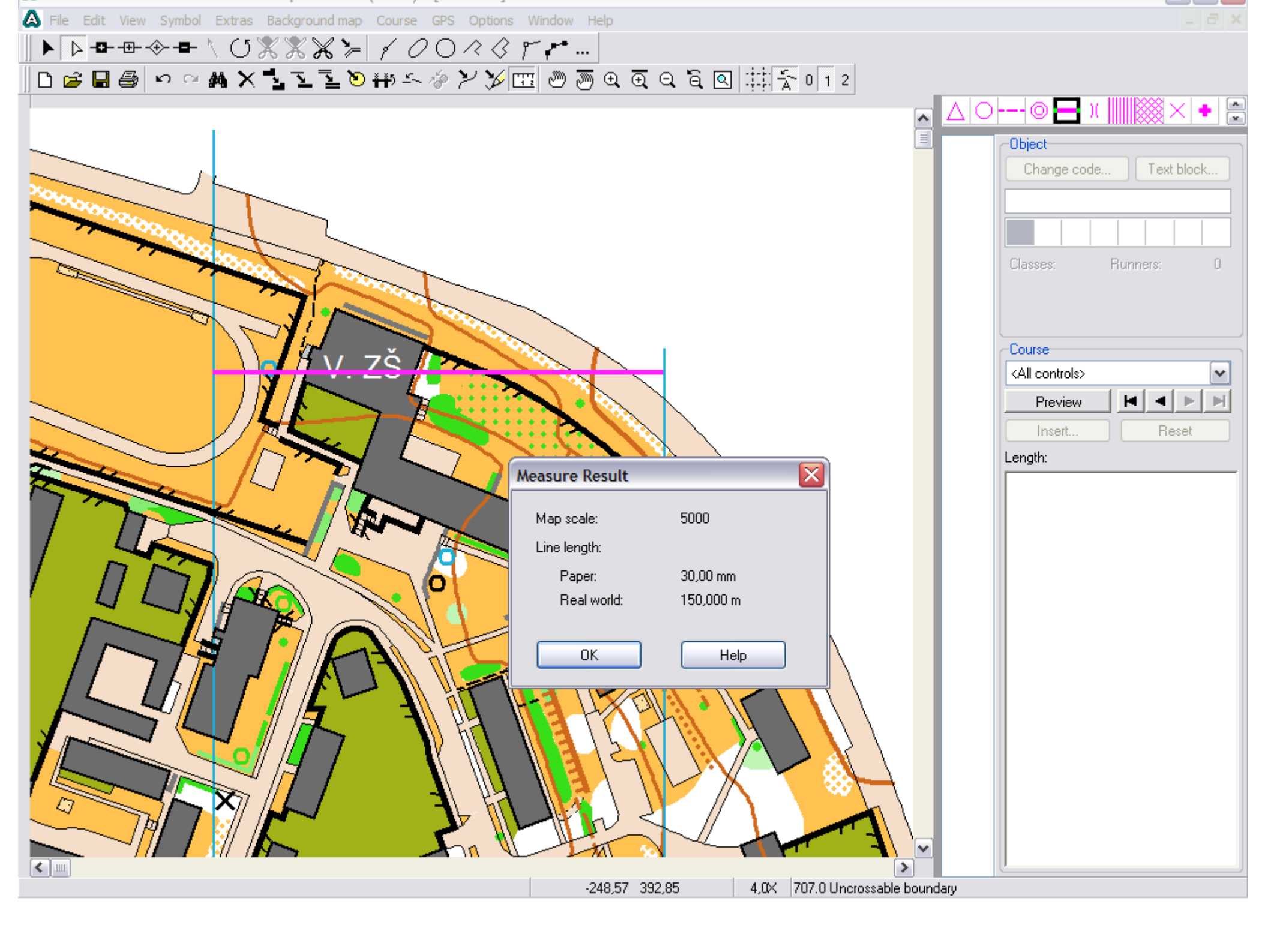

A teď už ke stavbě tratí:

Nejprve otevřete Course → Options a nastavte všechno, co je důležité pro daný závod (dá se to udělat i později, ale předejdete tak některým problémům "proč se to tak hloupě zobrazuje")

> Na co si dát pozor: Connection lines: nastavení Thicker horizontal line: nastavení Box size: nastavení

V nabídce Course → Courses nastavte jaké tratě chcete v závodě mít (toto lze doplňovat později – stejně jako jejich nastavení)

V nabídce Course → Classes nastavte jaké kategorie chcete v závodě mít (toto lze taktéž upravovat později)

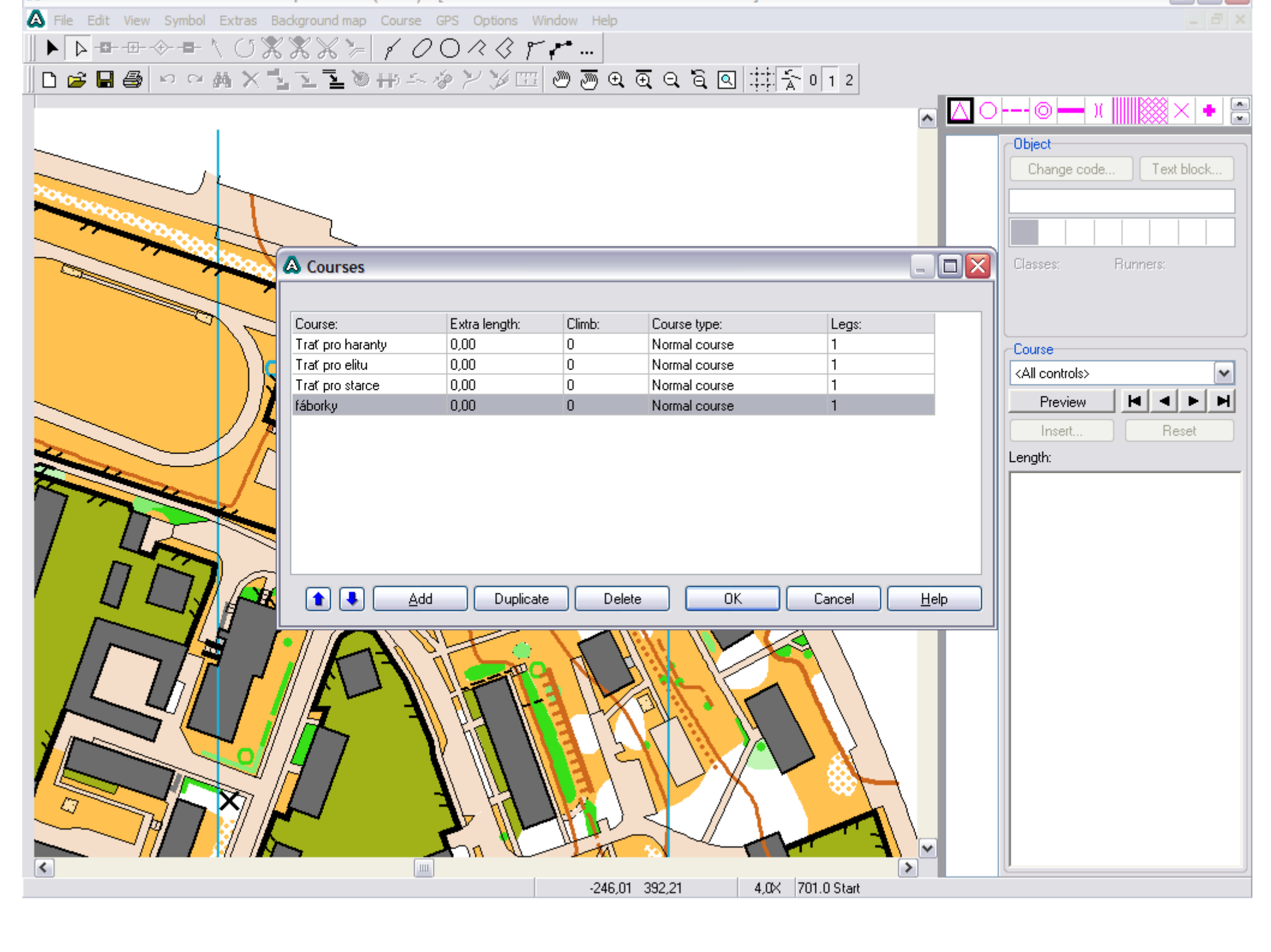

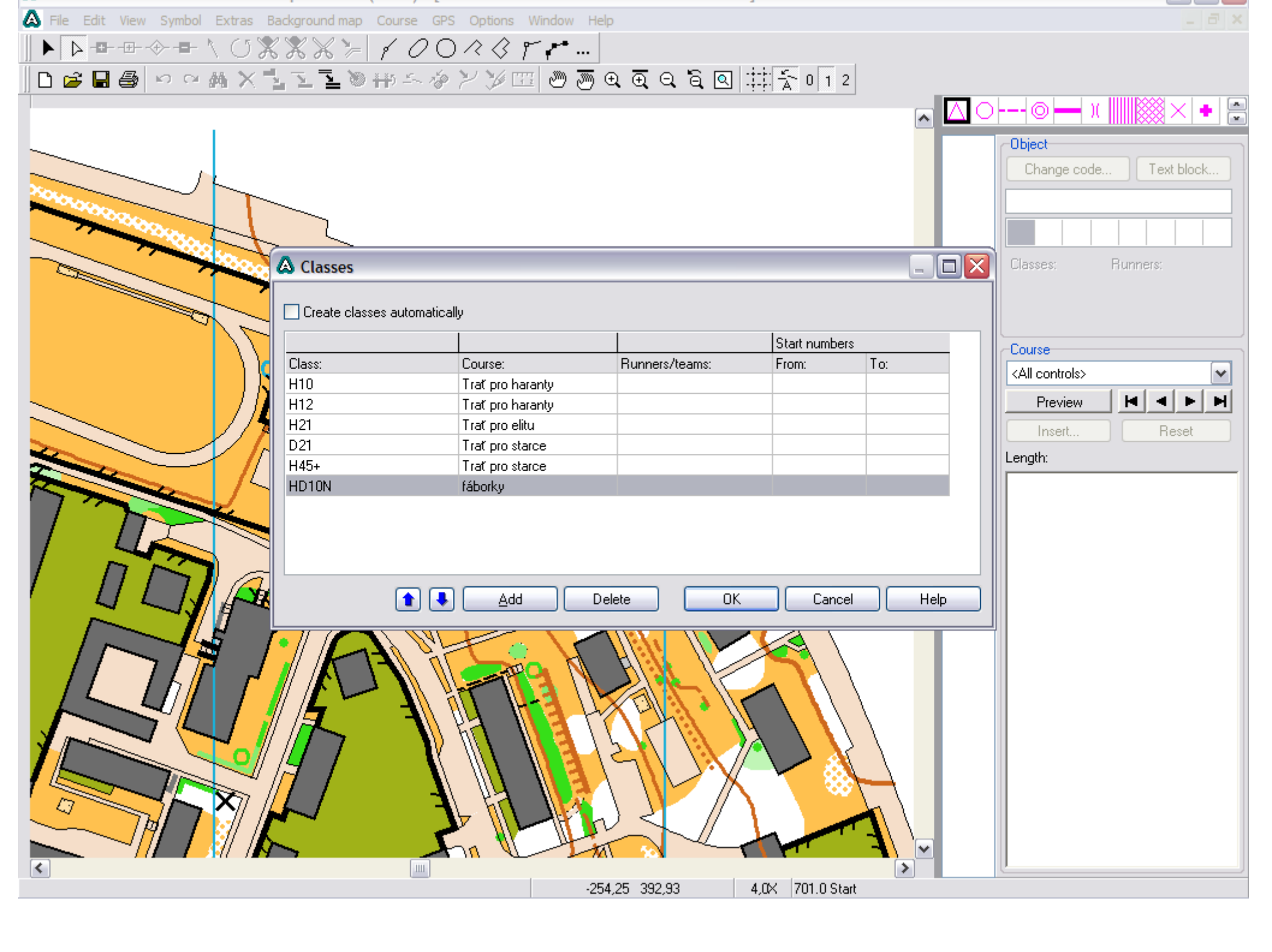

Vlastní stavba objektů do mapy:

Vpravo je paleta symbolů, kde jsou všechny použitelné symboly pro dotisk tratí a piktogramy. Každý symbol pro stavbu tratě má své ozačení, které lze měnit.

Kromě umístění kontrol na mapu patří také název kategorie a občas i políčko pro piktogramy.

Nezapomeňte na začené úseky do cíle, povinné přeběhy, občerstvovačky, zakázané oblasti spolu s jejich hranicemi atd.

Vše stavte v režimu s vypnutým tlačítkem "Preview". Jeho zapnutím si výsledek můžete později prohlédnout i s tratí.

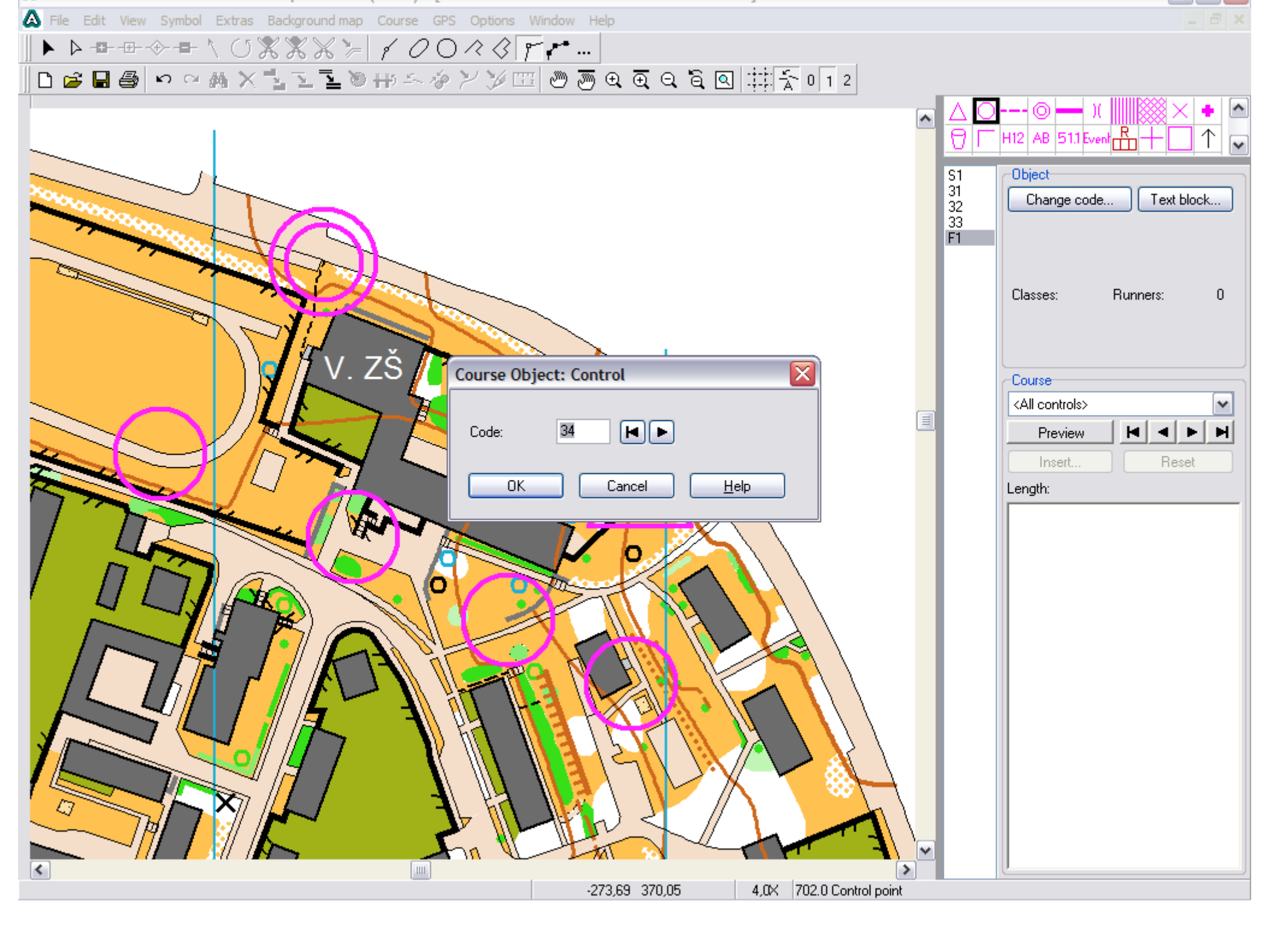

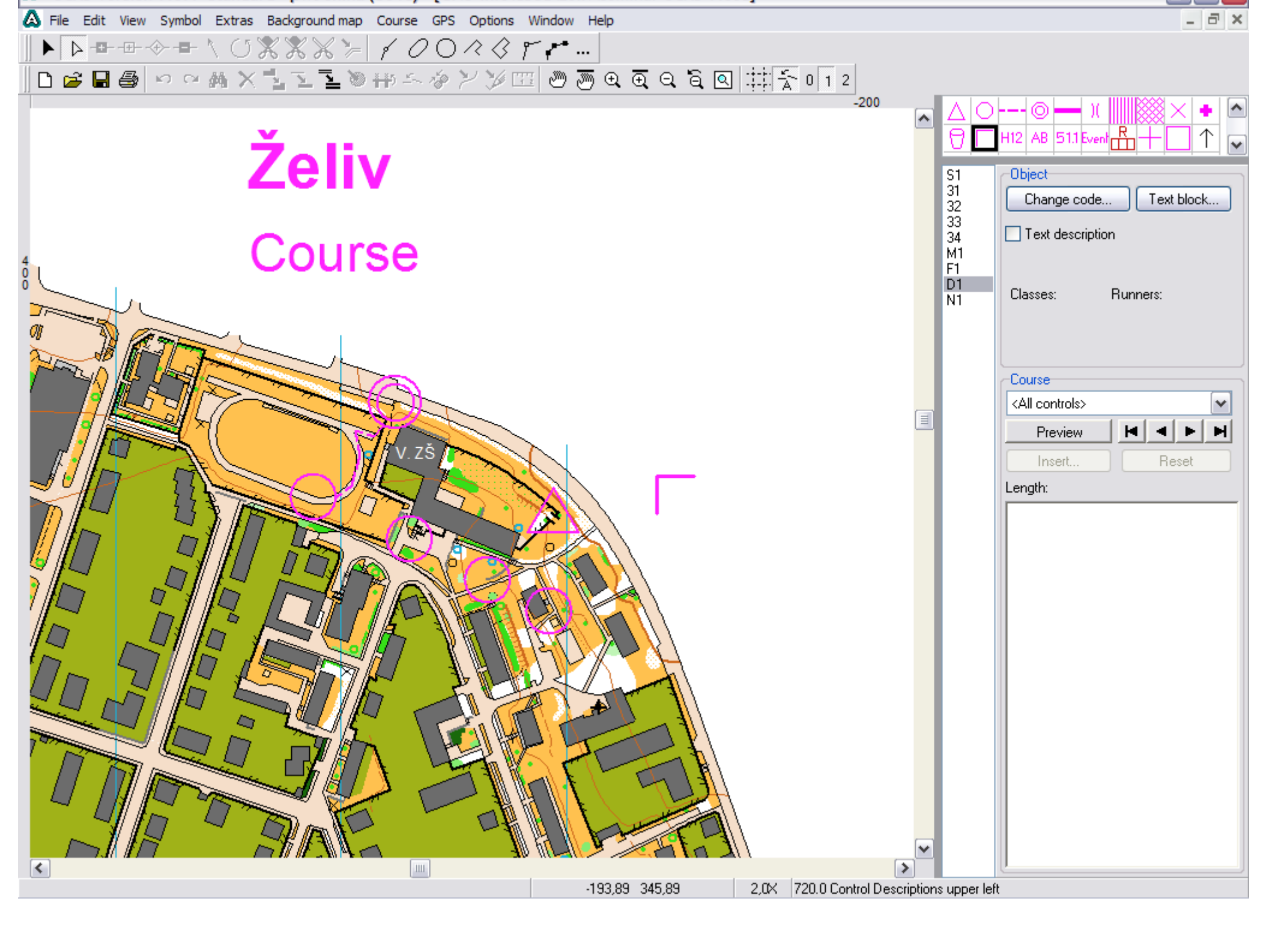

Nyní máte postavené objekty v mapě a je potřeba je pospojovat do tratí, případně je do dané tratě zahrnout, aby se v jejím náhledu zobrazily. K tomu slouží v pravém sloupci nabídka Course, kde si příslušnou trať vyberete.

Ze seznamu kontrol pak do trati vložíte objekty ze seznamu, který jste vytvořili v předchozím kroku. Záleží na pořadí!

Své dílo si prohlédnete stisknutím tlačítka Preview a následně je potřeba porovnat čísla u jednotlivých kontrol, která kříží postupy nebo sebe navzájem nebo důležité objekty na podkladové mapě, přeřezat nebo "naohýbat" spojnice kontrol.

Pozor – kolečka kontrol přeřezávejte až po exportu do jiného měřítka, pokud stavíte 1:15000 a 1:10000!

Pro zjednodušení práce můžete kontrolovat, kolik tratí už danou kontrolu využívá. Lze i vytisknout z Course → Statistics.

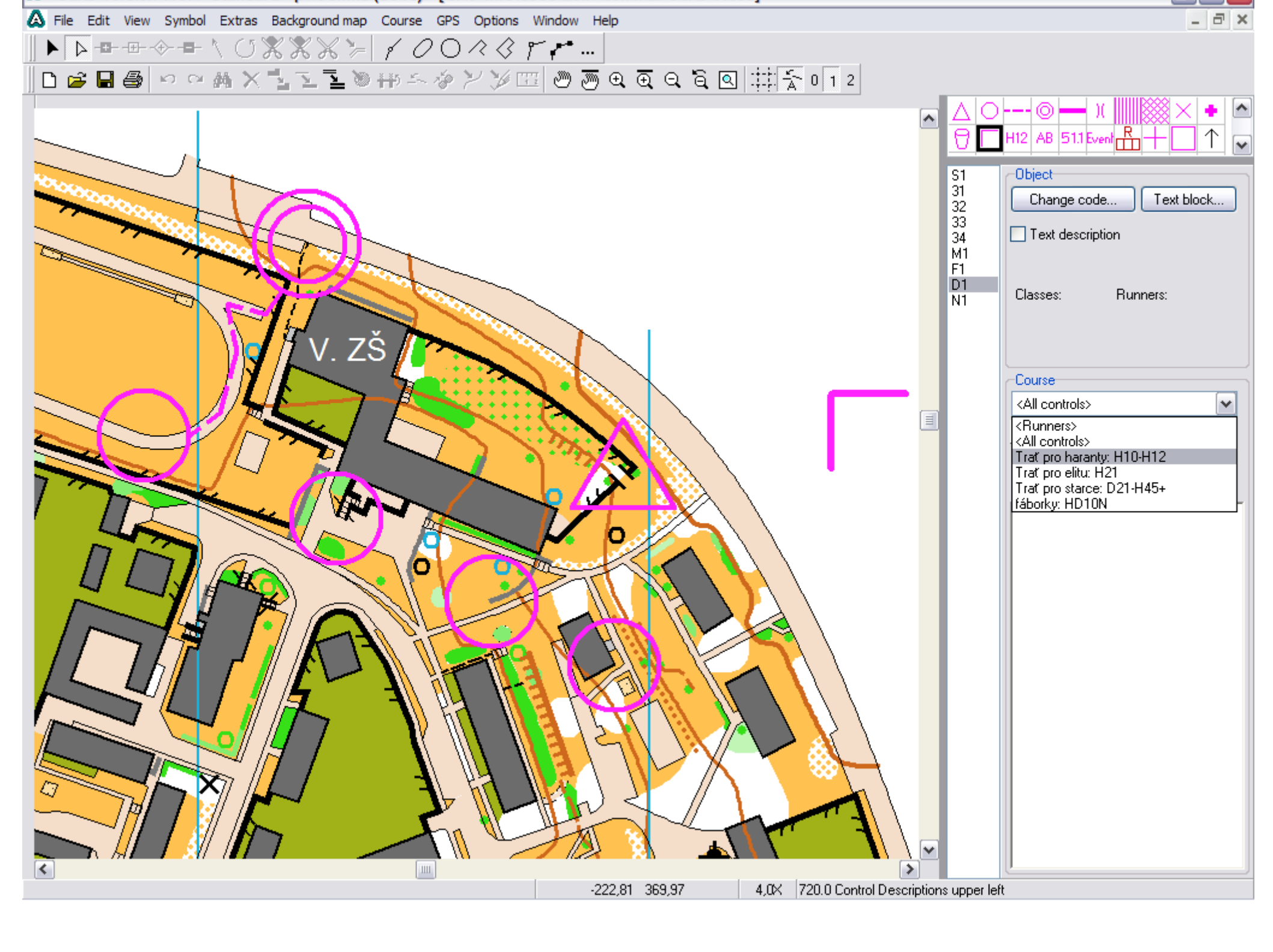

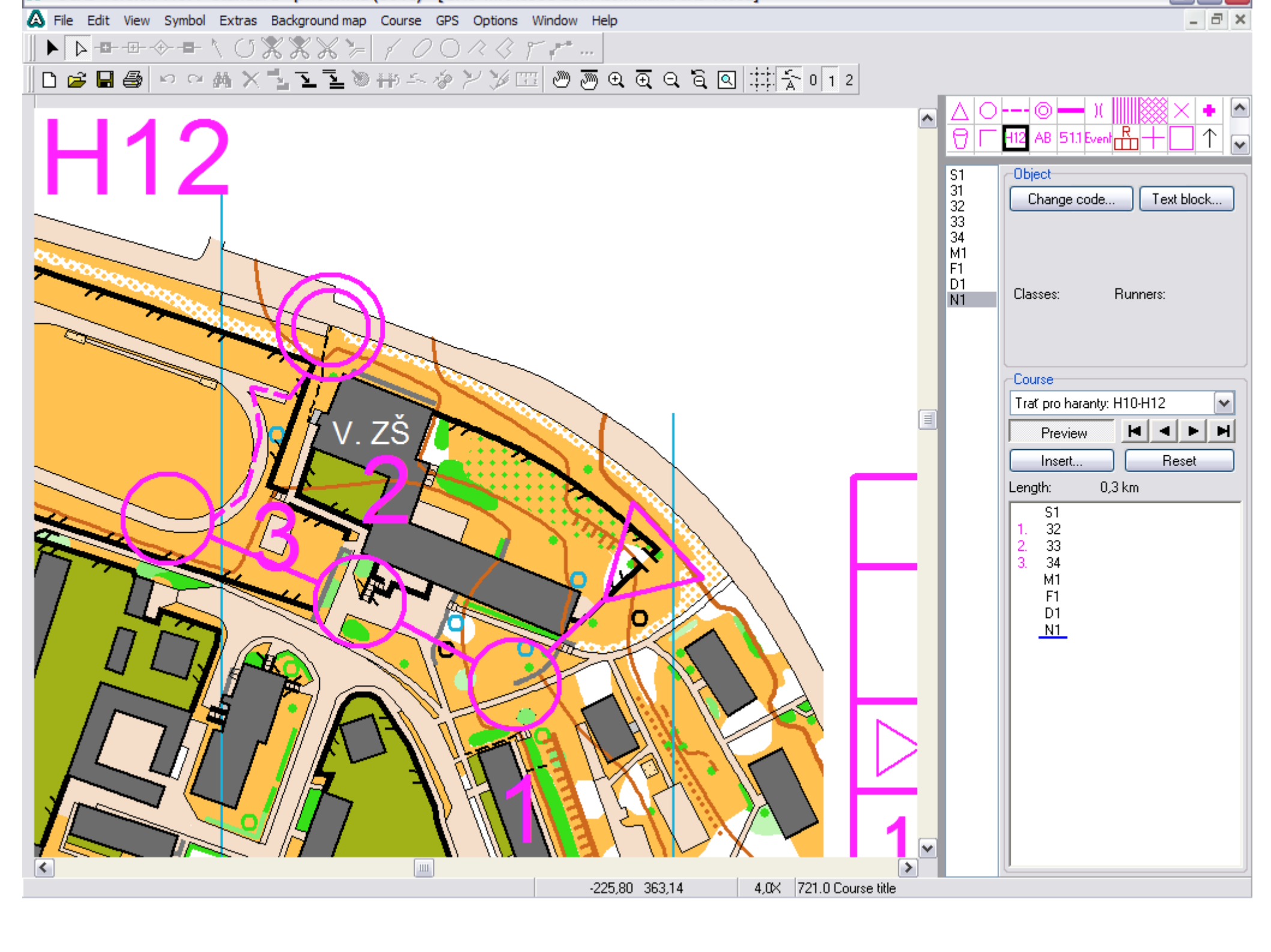

Nyní zadáte k jednotlivým kontrolám jejich popisy. Popisy jsou nabízeny (naštěstí) jenom do políček, kam patří. I tak se v tom dá udělat logická chyba.

Pro náborové závody lze zadávat i textové popisy, ale může nastat problém s kódováním češtiny.

Nezapomeňte na popis startu.

Nezapomeňte na označení povinných úseků, bodů křížení a hlavně povinného úseku do cíle také do piktogramů!

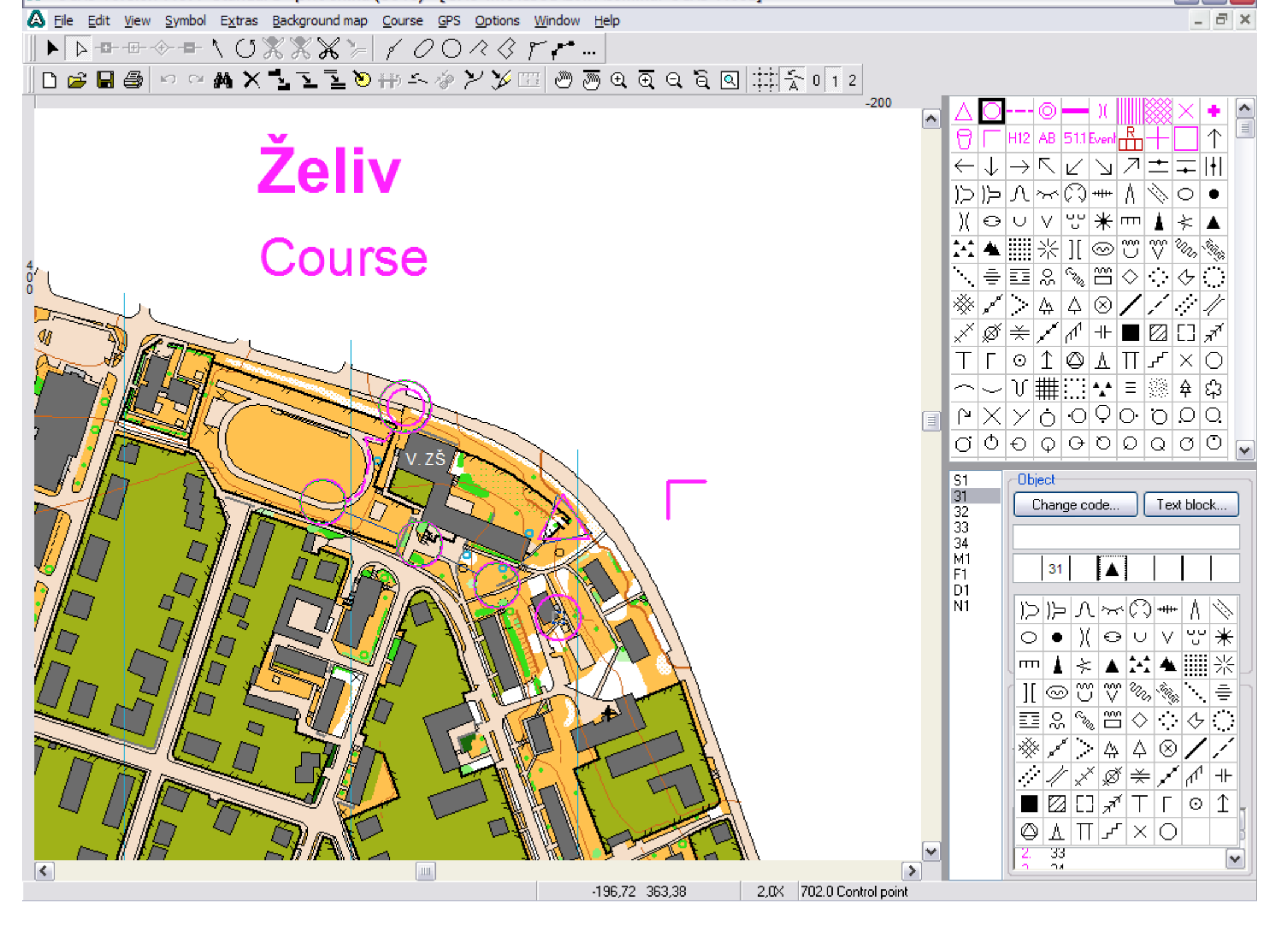

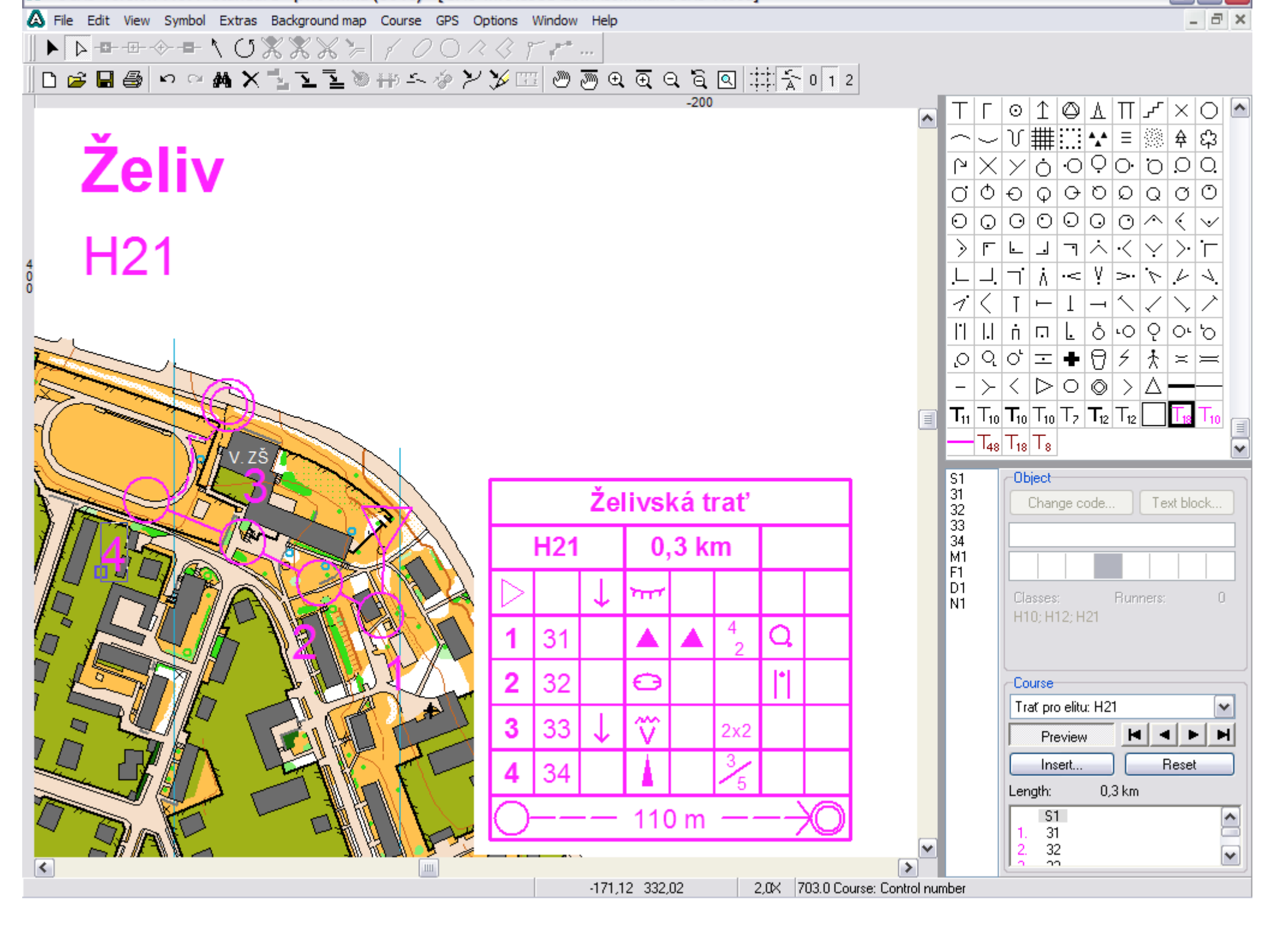

#### A je to!

Nyní už jenom vytisknout. V menu Course → Print Ize nastavit **které tratě nebo kategorie tisknout**, tiskové okno, tiskárna, způsob tisku a taky ve finále ještě změnit měřítko mapy. Dále se tu dají vytisknout i samotné popisy.

Nezapomeňte vytisknout i mapu a popisy se všemi kontrolami (all controls), pokud tisknete mapy pro závod.

Pokud jde o tréninkovou mapu, kterou stavíte na výřez mapy, pak nezapomeňte přidat měřítko a ekvidistanci, případně důležité věci z tiráže (stav mapy).

|                                                              | 2 4                                              |                                                  |
|--------------------------------------------------------------|--------------------------------------------------|--------------------------------------------------|
| File Edit View Symbol Extras Background map Course GF        | 25 Options Window Help                           |                                                  |
| $   \bullet   \bullet = = + + + + + + + + + + + + + + + + +$ |                                                  |                                                  |
| 日 📽 🖩 🚭 🗠 2 蒴 🗙 🖺 玉 🧃 🗎                                      | Print Control Descriptions                       | 2                                                |
|                                                              | Printer:                                         | Print Courses                                    |
| v v                                                          | SMART Notebook Print Capture                     | Printer:                                         |
| Zoliv                                                        | Properties                                       | EPSON Stylus DX4400 Series                       |
|                                                              |                                                  | Landscape Properties                             |
|                                                              | Print<br>O Sumhal control descriptions           | Range                                            |
|                                                              | Symbol control descriptions                      | O Entire map                                     |
|                                                              |                                                  | O Partial man                                    |
| ŏ                                                            | Box size: 6.00 🖱 mm Standard                     |                                                  |
|                                                              |                                                  |                                                  |
|                                                              | Copies: 1                                        | Course only on already printed map               |
|                                                              | Select Courses/Classes                           | Select Courses/Classes                           |
|                                                              | O Courses ○ Classes                              | O Courses ○ Classes                              |
| X Company Company                                            | <all controls=""></all>                          |                                                  |
| Tv.zš                                                        | Trat pro haranty: H10-H12<br>Trat pro elity: H21 | Trat pro haranty: HTU-HT2<br>Trat pro elitu: H21 |
|                                                              | Trat pro starce: D21-H45+                        | Trať pro starce: D21-H45+<br>fáborky: HD10N      |
|                                                              | Taborky: HD TUN                                  |                                                  |
| And And And                                                  |                                                  |                                                  |
|                                                              |                                                  |                                                  |
|                                                              |                                                  |                                                  |
|                                                              |                                                  |                                                  |
|                                                              |                                                  |                                                  |
|                                                              |                                                  | Select all                                       |
|                                                              |                                                  |                                                  |
|                                                              | Salast all                                       | Map scale: 5000                                  |
|                                                              | Select all                                       | Print scale: 5000                                |
|                                                              |                                                  |                                                  |
|                                                              | OK Cancel Help                                   | Copies:                                          |
|                                                              |                                                  | Print Cancel <u>H</u> elp                        |
|                                                              | A CONTRACTOR                                     |                                                  |
|                                                              |                                                  |                                                  |
|                                                              | -225,04 422,10 2,0X 701.0 St                     | art                                              |

Stavba závodu štafet se ve své podstatě neliší od stavby závodu jednotlivců kromě třech míst: zakládání kategorií spojování kontrol "designování" tratí

Při zakládání nové tratě (Courses) je potřeba zvolit štafety (relay).

V zakládání kategorií (Classes) lze hned nebo později přiřadit počty štafet a startovní čísla.

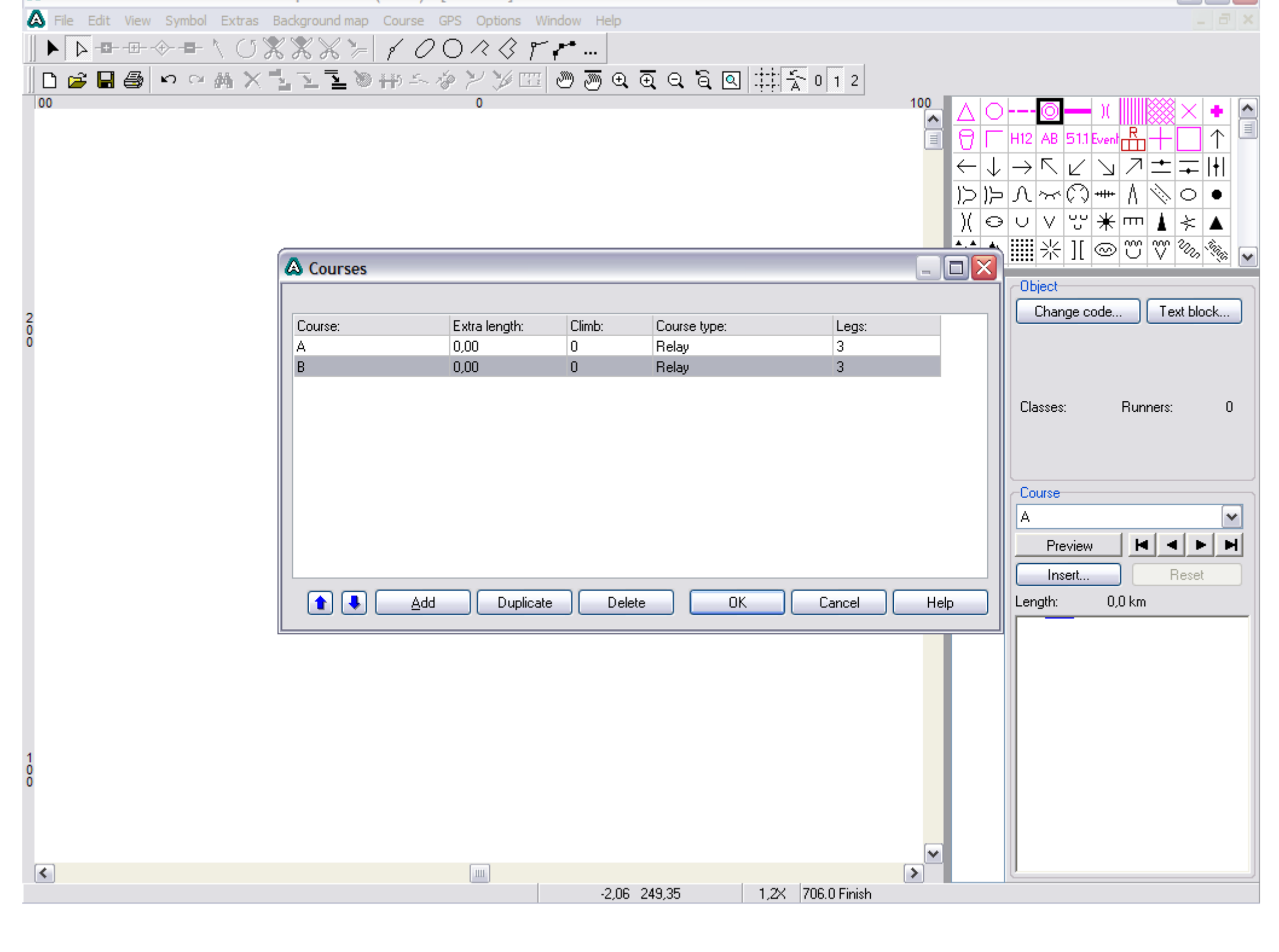

| 🛕 File Edit View Symbol | Extras Background map Course GPS Options Window Help |                                                                              |
|-------------------------|------------------------------------------------------|------------------------------------------------------------------------------|
| ┃ ▶ ▶ → -=              | 0XXX>/00/0////                                       |                                                                              |
| 🛛 🗅 🚅 🖬 🎒 🗠 🗠 g         | ăX¹ュΣĩ≥≫₩∽∻ᄽӲЩల⊕⊕QQ                                  | Q Q Q # \$ 0 1 2                                                             |
| 00                      | 0                                                    | 100<br>↑ ↓ → ∇ ∠ ↘ ↗ ± ∓    <br>▷▷ Λ ~ ♡ Λ ◊ ○ •<br>)( ⊖ ∪ ∨ ♡ * m ▲ × ▲<br> |
|                         | A Classes                                            |                                                                              |
| 2                       | Create classes automatically                         | Change code Text block                                                       |
| 0                       | Class:Course:RumAA20BB40                             | Start numbers   ners/teams:   From:   1   20   30   100                      |
| 10                      | Add Delete                                           | OK Cancel Help                                                               |
|                         | -5.63 24                                             | 9,35 1,2X 706.0 Finish                                                       |

Na štafetovém závodě je nejdůležitější dělení do farst. Existují dvě základní možnosti, které OCAD 9 nabízí (nižší verze ne):

Běžci na jednom úseku se na kontrole dělí do několika větví.

Běžci jednoho úseku jdou všichni na jednu kontrolu a běžci z druhého zase na jinou.

Oba případy jsou namodelovány na následující trati (pro přehlednost bez podkladové mapy).

| A File Edit View Symbol Extras Background map | Course GPS Options Window Help                                                                                                    | ×                                                                                                    |
|-----------------------------------------------|----------------------------------------------------------------------------------------------------|----------------------------------------------------------------------------------------------------|
| ▶▶₩₩₩₩₩₩                                      | 10023FF                                                                                                    |                                                                                                    |
| □ 😅 🖬 🎒 🗠 ལ 🗛 🗙 ً⊾ ً⊾ 🔌 i                     | #∽∻≯≯ഈ⊕€€€€€‡‡≦012                                                                                                    |                                                                                                    |
|                                               | 0                                                                                                    | ▲ ○ ○ → )( ※ × ◆ ⑦ □ H12 AB 51.1 Event 品 + □ ↑ ← ↓ → ▷ ∠ ↘ ↗ ± ∓ III ▷ ▷ 八 ~ ♡, ▲ ○ ○ )( ○ ∪ ∨ ♡ * m ▲ × ▲ ★★ ▲ IIII ※ 1[ ◎ ♡ ♡ % %                                                                                                    |
|                                               | Mandatory crossing point(s)<br>Mandatory passage through out of bounds area<br>Map exchange<br>Team variation<br>(Runners of different teams go to different controls)<br>Leg variation<br>(Example: The first and second runners of all teams go to control 50, the third runners got to control 60.)<br>1 2 3<br>Drag identical legs to the same column.<br>OK Cancel Help | S1       Object         31       Change code         32       33         34       S5         36       S7         37       Classes:         8       Course         44       A         45       A6         47       Preview         48       Insert         49       S0         F1       S1 |
| <                                             |                                                                                                    |                                                                                                    |
|                                               | 33,02 -23,62 1,2K /01.0 Start                                                                                                    |                                                                                                    |

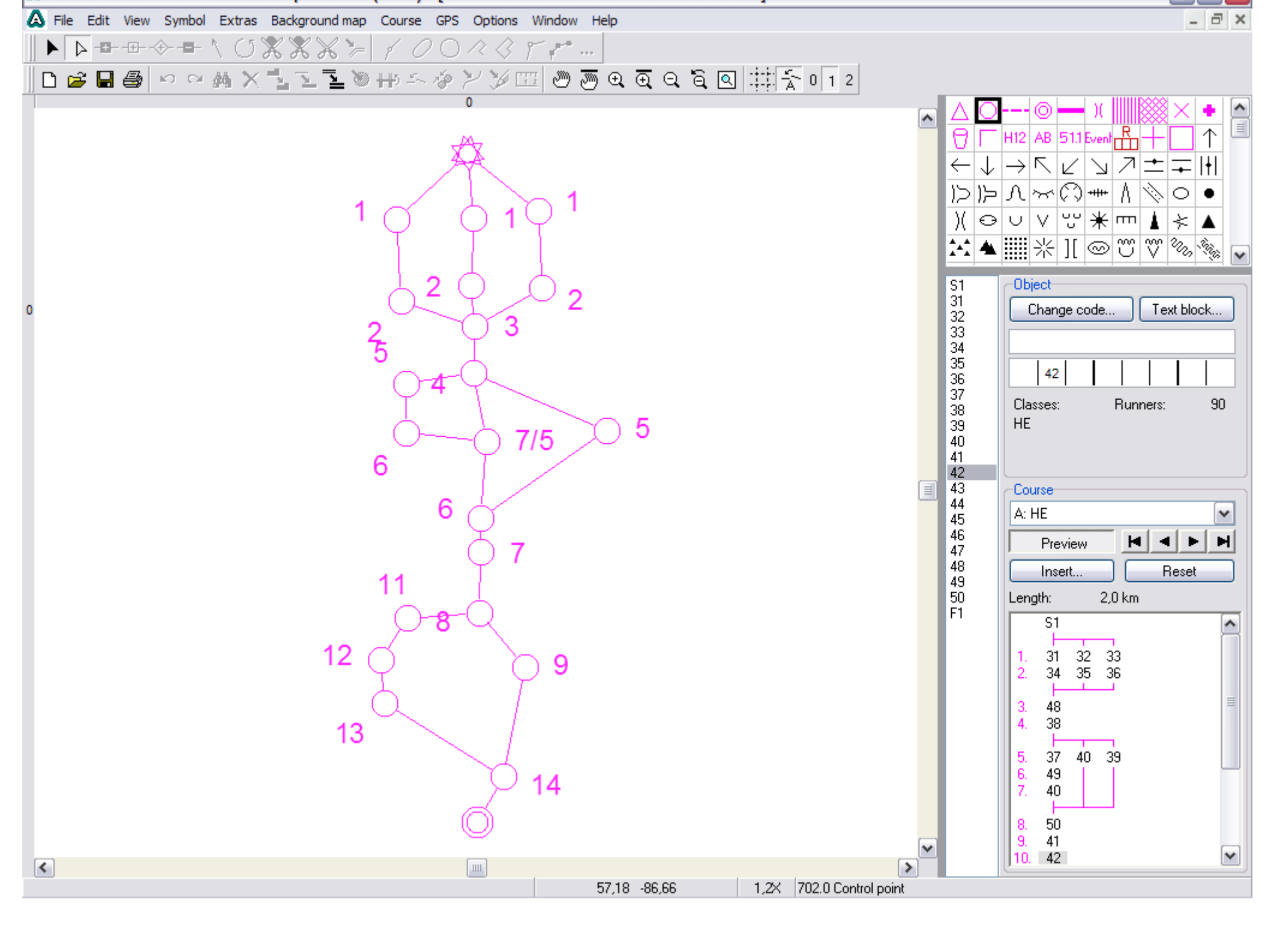

Na závěr ještě vložte povinné prvky, které musí na mapě pro štafety být, tj. kategorie, úsek, popisy, případně lze vložit i variantu farsty štafety.

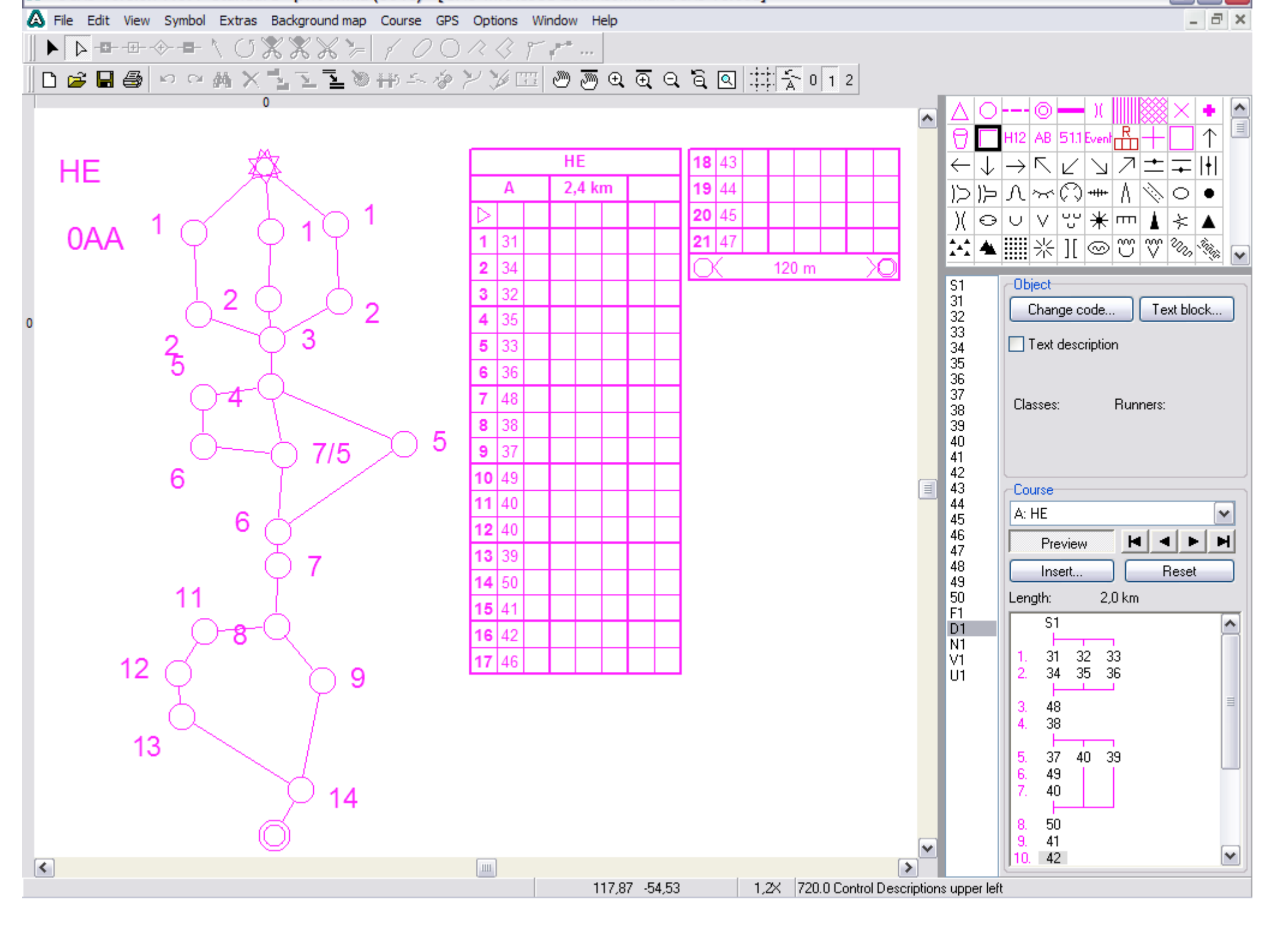

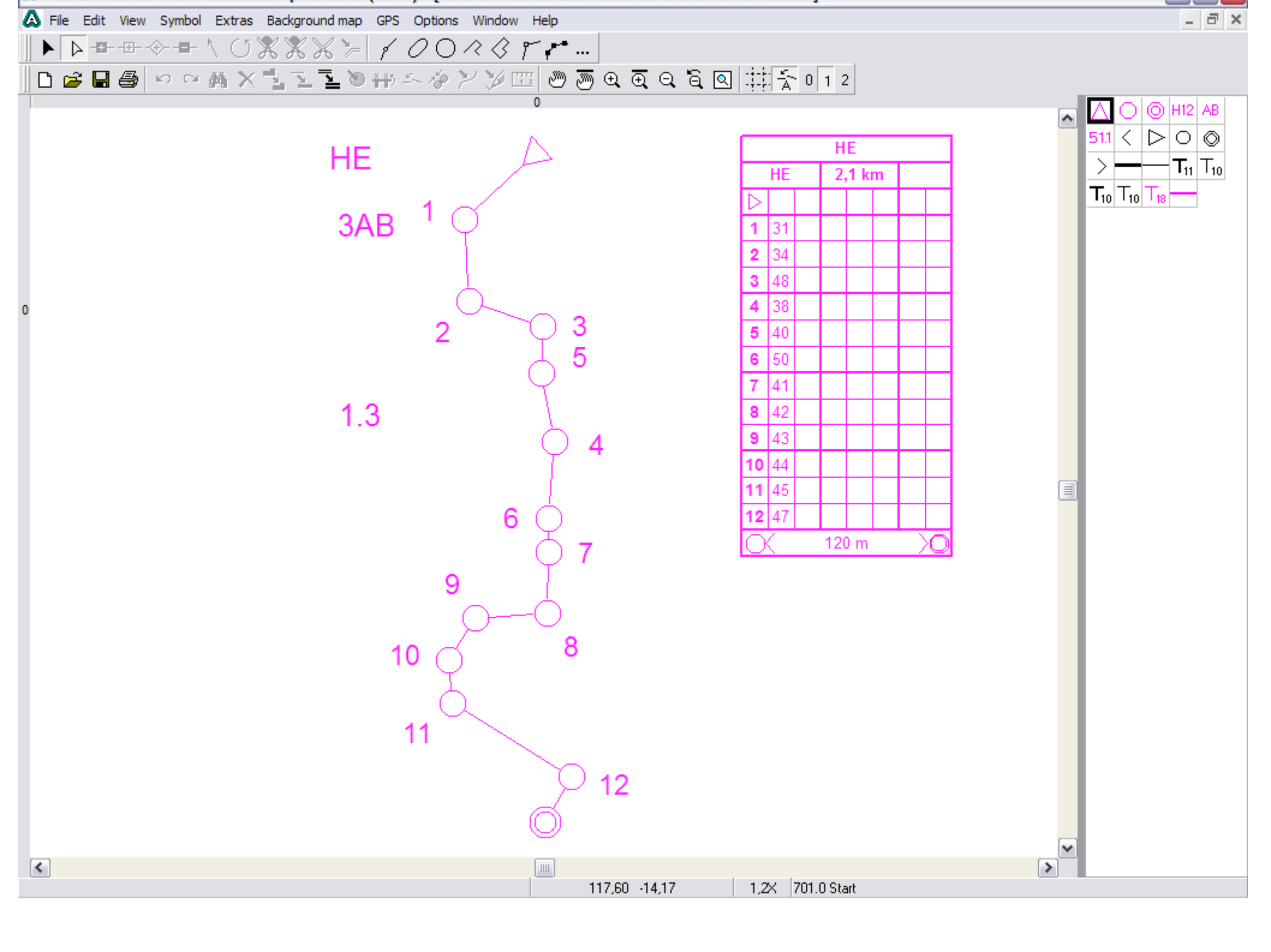